# Reset Okta Password

## COUNSEL'S CHAMBERS LIMITED

SELBORNE CHAMBERS

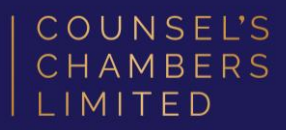

# Step 1: Browse to <u>id.ccl.com.au</u>. If you have forgotten your password, you can reset it by clicking the Forgot password? link.

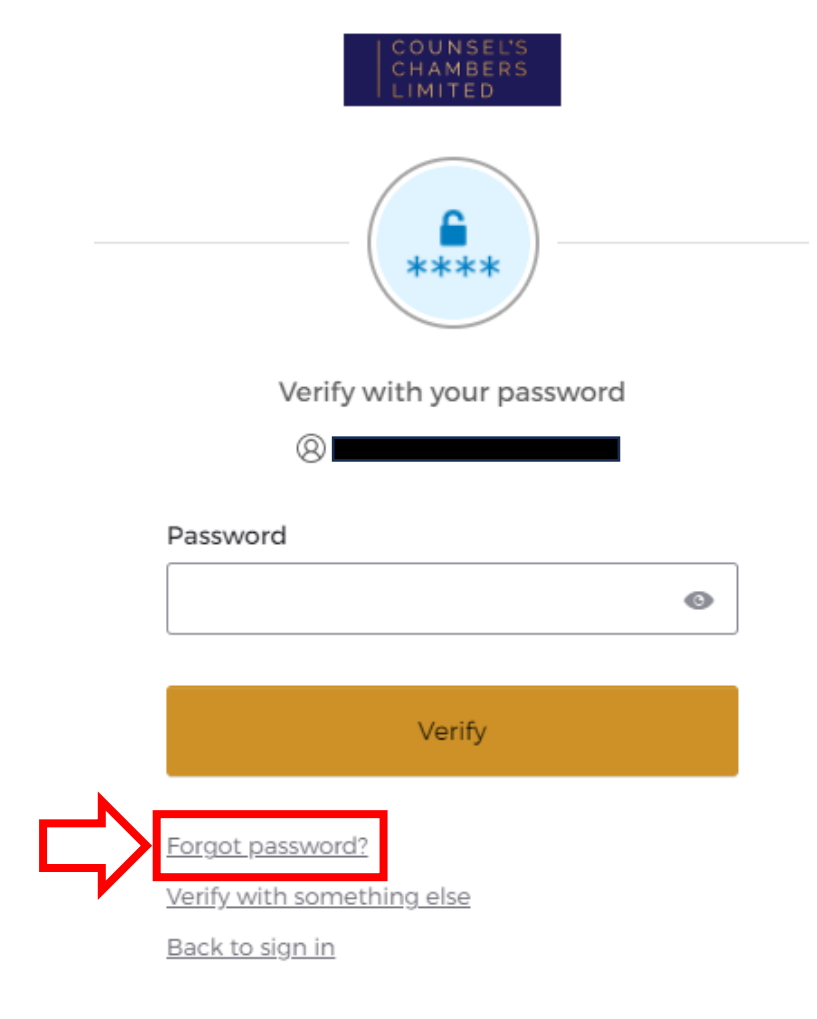

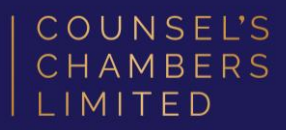

**Step 2:** Verify your email address is correct and click **Send me an email**. Check your email inbox for further instructions.

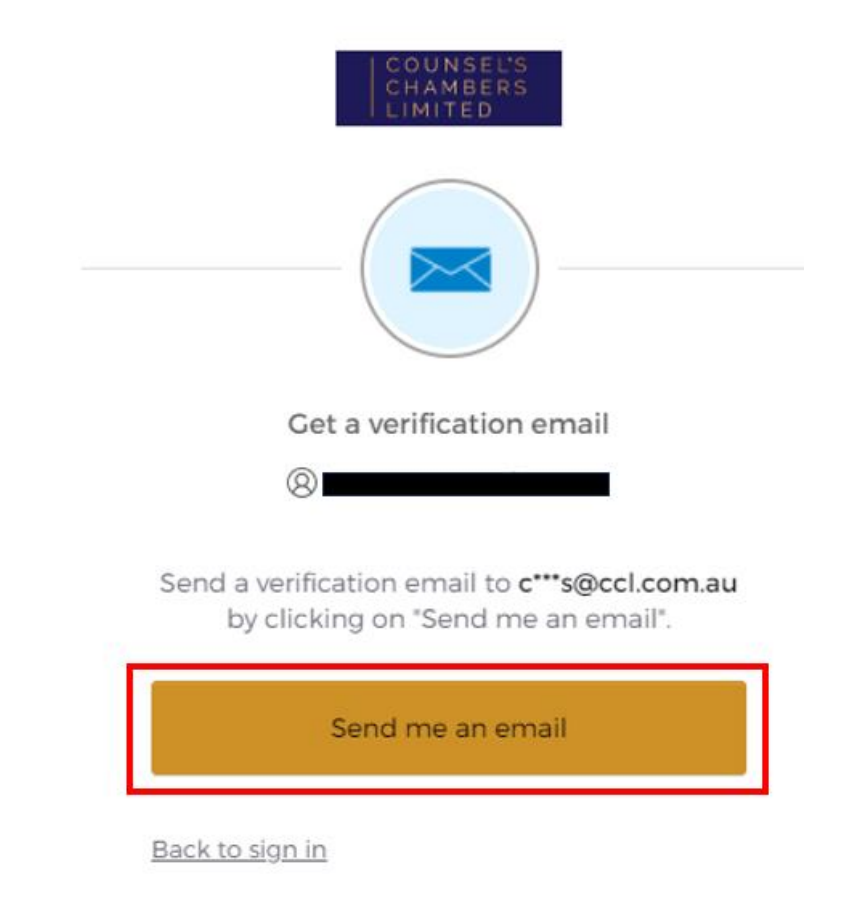

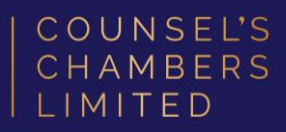

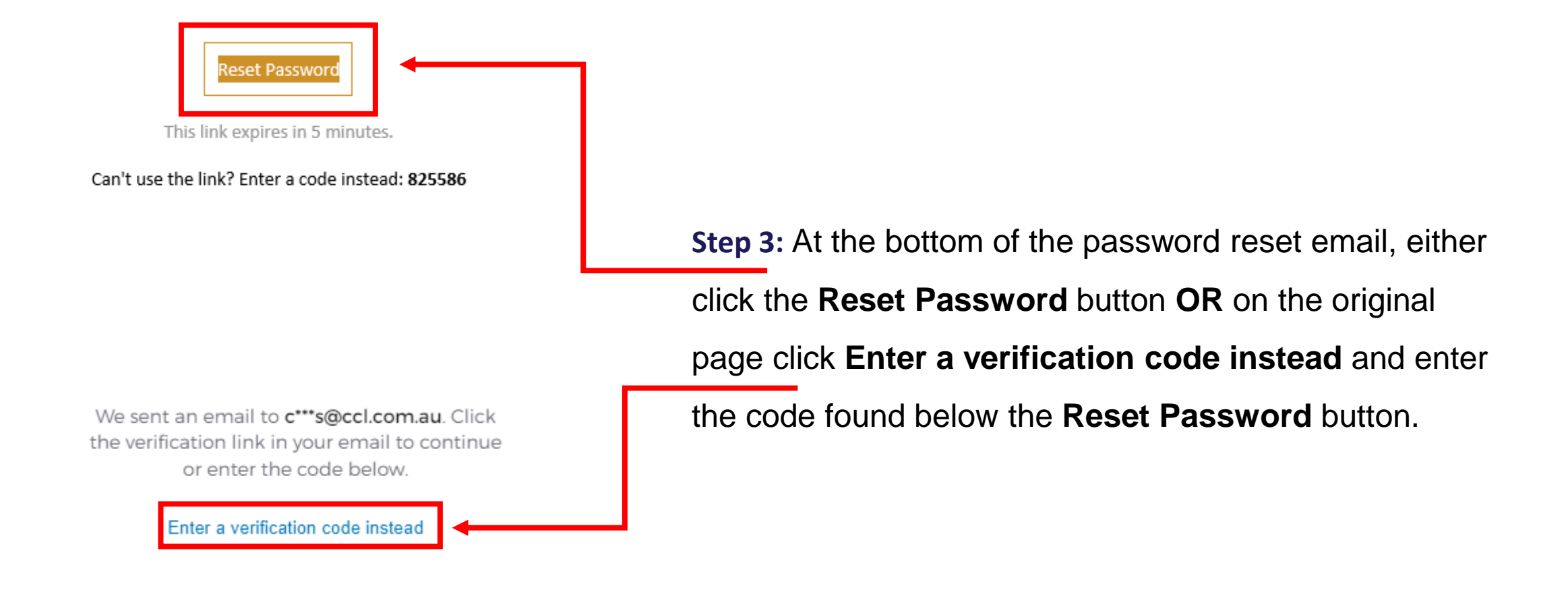

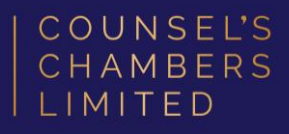

**Step 4:** You will need to adhere to the password requirements, and you can optionally sign you out of all other devices. After entering your new password twice click **Reset Password** and continue to sign in with the new password.

Password requirements:

- At least 12 characters
- A lowercase letter
- An uppercase letter
- A number
- No parts of your username
- Your password cannot be any of your last 24 passwords
- At least 1 hour(s) must have elapsed since you last changed your password

#### New password

#### Re-enter password

G

O

Sign me out of all other devices.

Reset Password